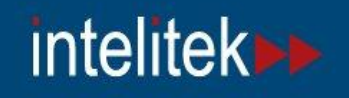

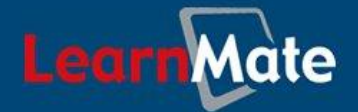

# LearnMate Live

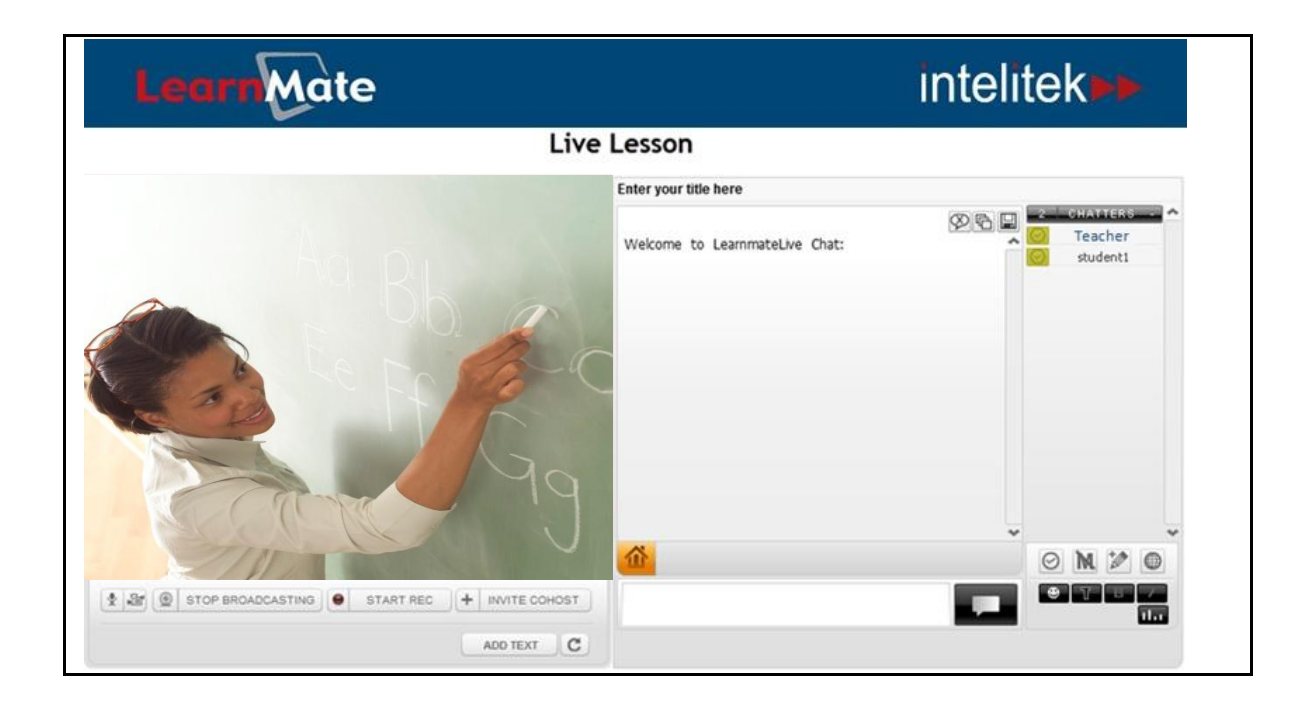

## **Installation Guide**

Catalog # 200055 Rev. A

July 2012

intelitek

Copyright © 2012 intelitek Inc. LearnMate Live Installation Guide Catalog # 200055 Rev. A July 2012

Every effort has been made to make this guide complete and as accurate as possible. However, no warranty of suitability, purpose or fitness is made or implied. Intelitek Inc. is not liable or responsible to any person or entity for loss or damage in connection with or stemming from the use of the software, equipment and/or the information contained in this publication.

Intelitek Inc. bears no responsibility for errors which may appear in this publication and retains the right to make changes to the software, equipment and manual without prior notice.

### **Table of Contents**

| 1. | INTRODUCTION                                               | .1 |
|----|------------------------------------------------------------|----|
| 2. | OPENING PORTS                                              | .2 |
| 3. | INSTALLING THE LEARNMATE LIVE PLUG-IN FOR LEARNMATE SERVER | .3 |
| 4. | UNINSTALLING LEARNMATE LIVE PLUG-IN FOR LEARNMATE SERVER   | .6 |
| 5. | TROUBLESHOOTING                                            | .7 |

## 1. Introduction

This guide provides instructions to properly run the installation of the LearnMate Live plug-in for LearnMate Server version 5.2 and above.

Before setting up the server installs, it is important to review all information in the guide.

This guide provides instructions for the following:

- Opening ports on the LearnMate Live Server and client computers. See 2. Opening Ports, on page 2.
- How to install LearnMate Live. See 3 .Installing the LearnMate Live Plug-in for LearnMate Server, on page 3.
- How to uninstall LearnMate Live. See 4 .Uninstalling LearnMate Live Plug-in for LearnMate Server, on page 6.
- Troubleshooting Installation issues. See 5. Troubleshooting, on page 7.

## 2. Opening Ports

In order to use LearnMate Live, ports must be open both on the LearnMate Live Server and on the client computers:

- On the LearnMate Live Server, port 48365 must be open.
- On the client computers for students and teachers, TCP ports 38465 and 1935 must be open. These are open by default in Microsoft Windows Firewall.

## 3. Installing the LearnMate Live Plug-in for LearnMate Server

The LearnMate Live installer is supplied on a CD. Close any open applications before proceeding with the installation procedures.

#### To begin the LearnMate Live installation:

- 1. Log in to the Windows server as the administrator.
- 2. Insert the LearnMate 5 Live CD into the CD-ROM drive. The installation program should start automatically.
- 3. If the AUTORUN program does not start automatically:
  - Open Windows Explorer and browse to the CD drive and then to the install directory.
     Double-click on LearnMateLiveSetup.exe.

The Welcome to the InstallShield Wizard for LearnMate Live page is displayed.

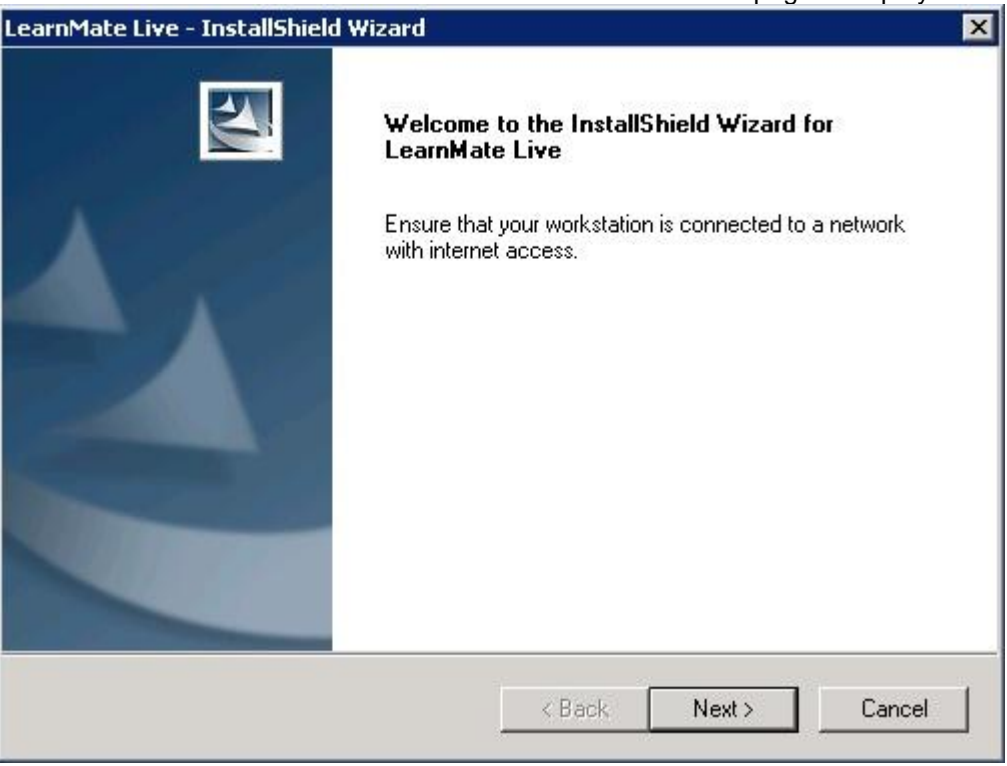

Click Next to continue with the installation.
 The License Agreement Window is displayed.

| LearnMate Live - InstallShield Wizard                                                                                                    | × |  |  |  |  |
|----------------------------------------------------------------------------------------------------|---|--|--|--|--|
| License Agreement Please read the following license agreement carefully.                                                                                                    | 1 |  |  |  |  |
| SOFTWARE OR THE DOCUMENTATION.<br>1. Grant of License. Subject to the terms and conditions hereof and in the Commercial<br>Agreement (including all payment requirements set forth in the Commercial Agreement),<br>Intelitek grants you a non-exclusive and non transferrable license to use the Software with<br>which this license is distributed, including any documentation files accompanying the<br>Software ("Documentation") and any upgrades, modified versions or updates of the<br>Software which may be provided to you by Intelitek or any of its distributors, pursuant to<br>the terms and conditions hereof, for learning and educational purposes at your premises.<br>2. Term and scope of License. The License shall be for a defined period, as set forth in<br>the Commercial Agreement, unless earlier terminated in accordance with the provisions of<br>this Agreement. To remove any doubt, the License is for the use of the Software in its |   |  |  |  |  |
| I gccept the terms of the license agreement     Print     I do not accept the terms of the license agreement  InstallShield                                                                                                    |   |  |  |  |  |
| < <u>B</u> ack <u>N</u> ext > Cance                                                                                                    | ¥ |  |  |  |  |

5. Read the license agreement carefully. Then select the radio button next to I accept the terms of the license agreement and click Next.

| LearnMate Live - InstallShield W                                     | /izard 🛛 🗙                                                                            |
|----------------------------------------------------------------------|---------------------------------------------------------------------------------------|
| LearnMate Live Authenticatio                                         |                                                                                       |
| You must enter the below informa<br>Note the format of the LearnMate | ation to access the LearnMate Live server.<br>e Server domain name: www.yoursite.com. |
| LearnMate Server Domain Name:                                        | www.yoursite.com                                                                      |
| Live Lesson Customer Name:                                           | Hartford School                                                                       |
| Live Lesson Customer Key:                                            | •••••••                                                                               |
| InstallShield                                                        |                                                                                       |
|                                                                      | < Back Next > Cancel                                                                  |

The LearnMate Live Authentication window is displayed.

- 6. Insert the following details in the relevant fields:
  - LearnMate Server Domain Name
    - The domain name of your LearnMate Organization, e.g. www.yoursite.com.

LearnMate Live Installation Guide

Live Lesson Customer Name

The LearnMate Live Customer Name that you were provided with.

• Live Lesson Customer Key

The LearnMate Live Customer Key that you were provided with.

7. Click Next to start the installation.

When the installation is complete, the InstallShield Wizard Complete window is displayed.

| LearnMate Live - InstallShield | f Wizard                                                                                                    |
|--------------------------------|----------------------------------------------------------------------------------------------------|
|                                | InstallShield Wizard Complete<br>The InstallShield Wizard has successfully installed LearnMate<br>Live. Click Finish to exit the wizard. |
|                                | KBack Finish Cancel                                                                                                    |

8. Click **Finish** to close the LearnMate Live – InstallShield Wizard.

**Note**: For information on using LearnMate Live, refer to the LearnMate Live Instructor's Guide.

## 4. Uninstalling LearnMate Live Plug-in for LearnMate Server

Like any installed program, LearnMate Live can be uninstalled at any time by an administrator with the necessary permissions.

#### To uninstall LearnMate Live:

- Click on Uninstall a Program under the Program heading in the Control Panel. The Uninstall or Change a Program window is displayed.
- 2. Select the program from the list.

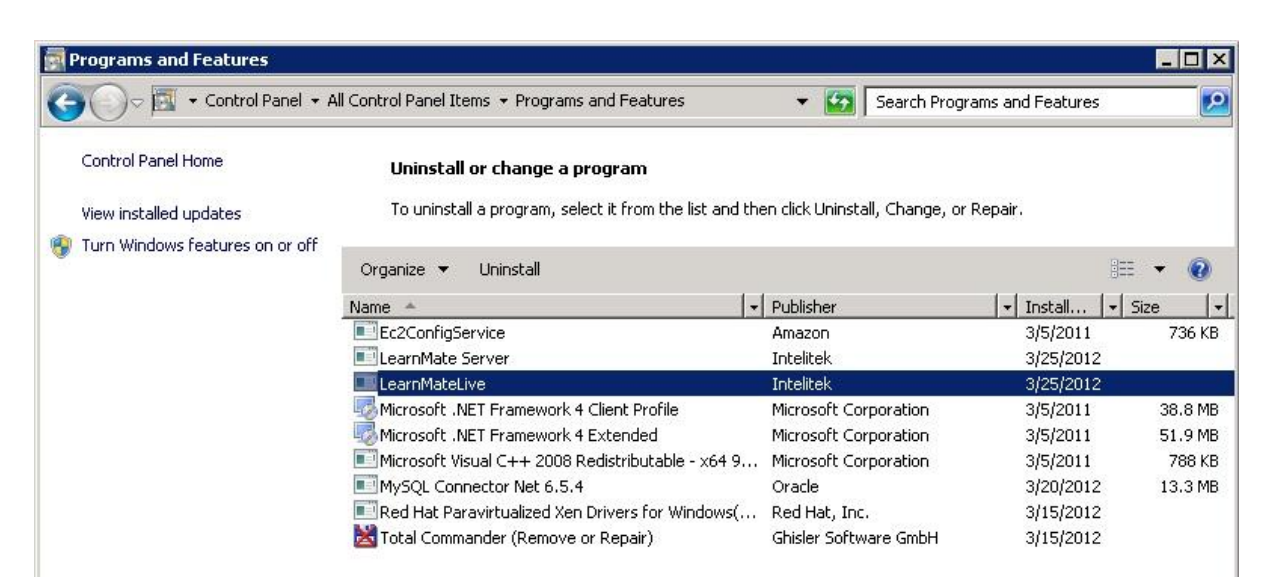

#### 3. Click Uninstall.

A confirmation prompt is displayed.

| LearnMateLive - InstallShield Wizard                                           | ×          |
|--------------------------------------------------------------------------------|------------|
| Do you want to completely remove the selected application and all of features? | its        |
| <u>Y</u> es                                                                    | <u>l</u> o |

4. Click Yes to confirm that you wish to uninstall LearnMate Live.

The LearnMate Live InstallShield Wizard will uninstall LearnMate Live.

## 5. Troubleshooting

This section lists LearnMate Live plug-in installation errors and information on how to resolve the issues.

### Ensure that you have installed LearnMate Server version 5.2 or above before installing LearnMate Live.

The LearnMate Live plug-in for LearnMate Server requires that LearnMate Server version 5.2 or above be pre-installed on the computer for the plug-in to be installed. For information on installing and working with the LearnMate Server, refer to the LearnMate 5 LMS Server Installation Guide.

#### LearnMate Live is already installed on this computer.

For information on how to use LearnMate Live, refer to the LearnMate Live Instructor's and Student's Guides.

#### Your LearnMate Live subscription has expired.

Contact your dealer to reactivate your subscription in order to continue using LearnMate Live.

#### LearnMate Live authentication failed.

Verify that your authentication data is correct and check your internet connection.